ITEM 4(ii) – Guidance to Reset Password

## **Reset Password**

- 1. Go to <a href="https://www.utrade.com.my/public/login">https://www.utrade.com.my/public/login</a>
- 2. Go to Forgot Password / Unblock Account

| Log in                                                                                                    |      |
|----------------------------------------------------------------------------------------------------|------|
| User ID                                                                                                    |      |
| Password                                                                                                    |      |
| By logging in, you accept the Terms of use and agree to be bound by t<br><u>Forgot Password / Unblock Account</u><br>Forgot User ID? | hem. |
| <br>▲ Log in                                                                                                    |      |

3. Key in your UTRADE User ID

| Please complete the   | following data associated with | h your UOB Kay Hian account.                          |
|-----------------------|--------------------------------|-------------------------------------------------------|
| Contact your authori  | zed Dealer's Representative if | f your registered Mobile or Email have changed.       |
| UTRADE User ID :      |                                | *                                                     |
| Email Address         | •:                             | *                                                     |
| Malaysian NRIC No.    | •:                             | * (Please enter numbers only without dash or spac     |
| *Denotes compulsory f | ields                          |                                                       |
|                       |                                |                                                       |
|                       |                                |                                                       |
| nage requires CAPT(   | HA Validation to proceed. Clic | ck <u>here</u> to check if your browser is supported. |
| puge requires ern re  |                                |                                                       |
| page requires on it   | I'm not a robot                | C.                                                    |

4. Key in your Email Address or Malaysian Mobile Phone No.

| Reset Password/Unblock Account                |                                                                               |  |  |  |
|-----------------------------------------------|-------------------------------------------------------------------------------|--|--|--|
| Please complete the following data associat   | Please complete the following data associated with your UOB Kay Hian account. |  |  |  |
| Contact your authorized Dealer's Represent    | ative if your registered Mobile or Email have changed.                        |  |  |  |
| UTRADE User ID :                              | *                                                                             |  |  |  |
| Email Address                                 | *                                                                             |  |  |  |
| Email Address<br>Malaysian Mobile Phone No.   | * (Please enter numbers only without dash or space)                           |  |  |  |
| *Denotes compulsory fields                    |                                                                               |  |  |  |
|                                               |                                                                               |  |  |  |
|                                               |                                                                               |  |  |  |
| his page requires CAPTCHA Validation to proce | ed. Click <u>here</u> to check if your browser is supported.                  |  |  |  |
| I'm not a robot                               | reCAPTCHA<br>Prinze-Tema                                                      |  |  |  |
| Submit                                        | Reset                                                                         |  |  |  |

Malaysia Mobile Phone No – with country code 6 in front, eg. 60123334444

5. Key in your Malaysian NRIC No or Passport No or Business Registration No.

| Reset Password/Unblock Account                                                                           |                                                   |  |  |
|----------------------------------------------------------------------------------------------------|---------------------------------------------------|--|--|
| Please complete the following data associated with                                                       | your UOB Kay Hian account.                        |  |  |
| Contact your authorized Dealer's Representative if                                                       | your registered Mobile or Email have changed.     |  |  |
| UTRADE User ID :                                                                                         | · ·                                               |  |  |
| Email Address 🗸 :                                                                                        | *                                                 |  |  |
| Malaysian NRIC No.<br>Malaysian NRIC No.<br>Passport No.<br>Business Registration No.                    | (Please enter numbers only without dash or space) |  |  |
| is page requires CAPTCHA Validation to proceed. Click <u>here</u> to check if your browser is supported. |                                                   |  |  |
| l'm not a robot                                                                                          | reCAPTCHA<br>Privago * Tema                       |  |  |
| Submit                                                                                                   | Reset                                             |  |  |

*Malaysian NRIC No* – enter numbers only without dash or space.

6. Ensure to tick "I'm not a robot".

| This page requires CAPT | CHA Validation to procee | d. Click <u>here</u> to check if your browser is support | ed. |
|-------------------------|--------------------------|----------------------------------------------------------|-----|
|                         | ✓ I'm not a robot        | reCAPTCHA<br>Privacy - Terma                             |     |
|                         | Submit                   | Reset                                                    |     |

7. Click on "Request for TAC Number".

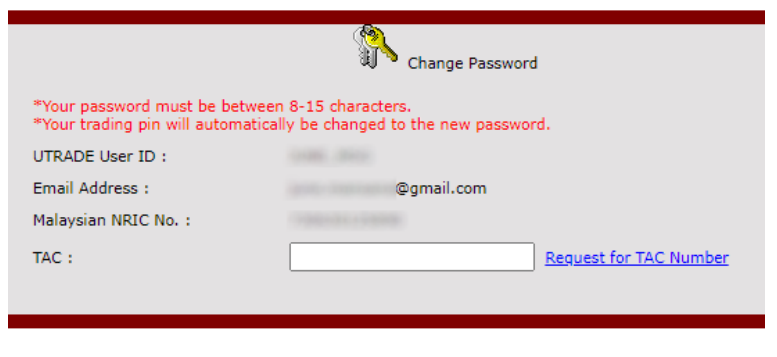

Confirm Reset

The display message when using Email address

| *Your password must be be<br>*Your trading pin will auton | tween 8-15 characters.<br>natically be changed to the new password. |
|-----------------------------------------------------------|---------------------------------------------------------------------|
| UTRADE User ID :                                          |                                                                     |
| Mobile Phone No. :                                        | 601                                                                 |
| Malaysian NRIC No. :                                      |                                                                     |
| TAC :                                                     | Request for TAC Number                                              |
|                                                           |                                                                     |

The display message when using Malaysian Mobile Phone No

This message will be displayed. Click **OK**. 8.

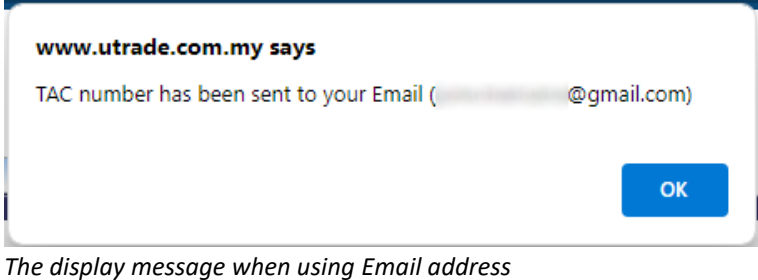

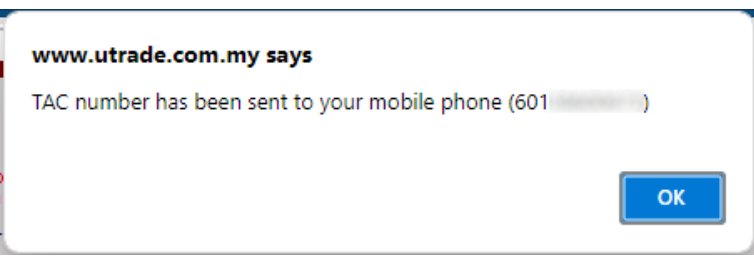

The display message when using Malaysian Mobile Phone No

- 9. If you chose to reset password using your Email Address, check your email. Else, skip to Step 10.
  - a. Click on the **PDF hyperlink**.

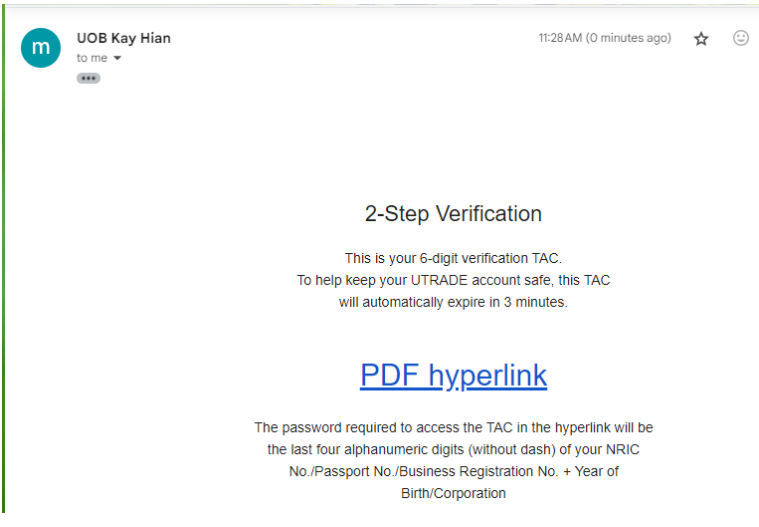

b. Key in the password.

| Password required                                             |        |
|---------------------------------------------------------------|--------|
| This document is password protected. Please enter a password. |        |
|                                                               |        |
|                                                               | Submit |

The password is the last 4 digit of your NRIC No./Password No./Business Registration *No.* + Year of Birth/Incorporation.

For example, **Business Registration No:** 199001003423 Year of Incorporation: 1992 Password: 34231992

c. Your TAC will be displayed.

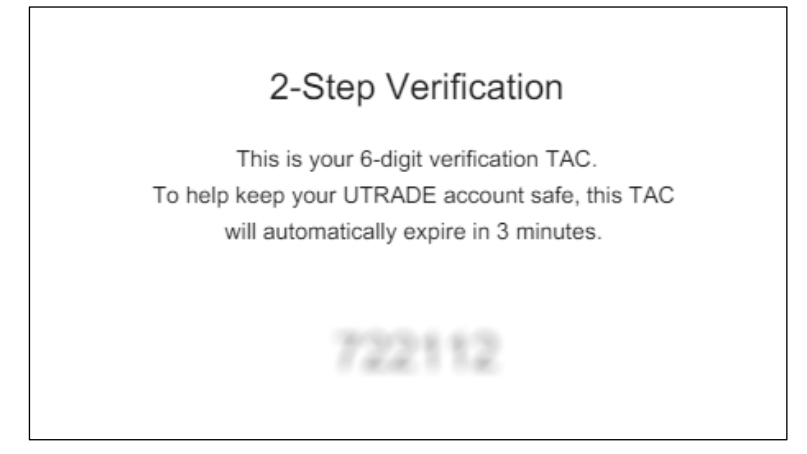

10. If you choose to reset password using your Malaysian Mobile Phone No, check your SMS for the TAC.

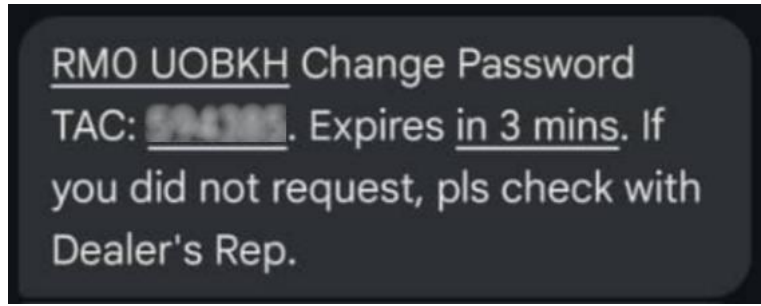

11. Key in the TAC, and click Confirm.

| Change Password                                                                                                    |                               |  |
|----------------------------------------------------------------------------------------------------|-------------------------------|--|
| *Your password must be between 8-15 characters.<br>*Your trading pin will automatically be changed to the new password. |                               |  |
| UTRADE User ID :                                                                                                    |                               |  |
| Mobile Phone No. :                                                                                                    | 601                           |  |
| Malaysian NRIC No. :                                                                                                    |                               |  |
| TAC :                                                                                                    | •••••• Request for TAC Number |  |
|                                                                                                    |                               |  |
|                                                                                                    |                               |  |
|                                                                                                    |                               |  |
|                                                                                                    | Confirm Reset                 |  |

12. Choose Change Password.

| <form></form>                                                                                                    |     |                                                          |                                            |                                                                                                 |
|----------------------------------------------------------------------------------------------------|-----|----------------------------------------------------------|--------------------------------------------|-------------------------------------------------------------------------------------------------|
| <ul> <li>Change Password</li> <li>Unblock my UTRADE Account</li> </ul> Confirm Cancel 13. 14. Key-in New Password and Confirm Password. Then click OK. 14. Key-in New Password and Confirm Password. Then click OK. 15. Name Password 16. Name Password 17. Name Password 18. Name Password 19. Seaword never express 19. Password never express 19. Password never express 19. Password never express 19. Password never express 19. Password never express 19. Password never express 19. Password never express 19. Password every 91 days                                                                                                    |     | I want to                                                |                                            |                                                                                                 |
| <ul> <li>Unblock my UTRADE Account</li> <li>Confirm Cancel</li> <li>13.</li> <li>14. Key-in New Password and Confirm Password. Then click OK.</li> <li>Image Password</li> <li>Change Password</li> <li>Change Password</li> <li>Change Password</li> <li>Image Password</li> <li>Image Password</li></ul>                                                                                                    |     | Change                                                   | ge Password                                |                                                                                                 |
| Confirm       Cancel         13.       13.         14. Key-in New Password and Confirm Password. Then click OK.         Image Password         Image Password      <                                                                                                    |     | 🔿 Unblo                                                  | ock my UTRADE Account                      |                                                                                                 |
| Confirm       Cancel         13.       14. Key-in New Password and Confirm Password. Then click OK.         Image Password       Image Password         Image Password       Image Password         Image Password                                                                                                    |     |                                                          |                                            |                                                                                                 |
| Confirm       Cancel         31.       3.         34. Key-in New Password and Confirm Password. Then click OK.         Image Password         Image Password <t< th=""><th></th><th></th><th></th><th></th></t<>                                                                                                    |     |                                                          |                                            |                                                                                                 |
| Confirm       Cancel         13.       14. Key-in New Password and Confirm Password. Then click OK.         Image: Change Password       Image: Change Password         "Your Trading Pin will automatically follow the new password.       "Password must meet ALL of the following requirements ONLY :         ID       Image: Confirm Password       Image: Share the share the share                                                                                                    |     |                                                          |                                            |                                                                                                 |
| <ul> <li>13.</li> <li>14. Key-in New Password and Confirm Password. Then click OK.</li> <li>Change Password</li> <li>"Your Trading Pin will automatically follow the new password.</li> <li>"Your Trading Pin will automatically follow the new password.</li> <li>"Possword must meet ALL of the following requirements ONLY:</li> <li>New Password</li> <li>Confirm Password</li> <li>Password never expires</li> <li>(Note: If you do not tick this checkbox, you will be required to change password every 91 days)</li> </ul>                                                                                                    |     | Confirm                                                  | n Cancel                                   |                                                                                                 |
| 14. Key-in New Password and Confirm Password. Then click OK.                                                                                                    | 13. |                                                          |                                            |                                                                                                 |
| Change Password      "Your Trading Pin will automatically follow the new password.      ID      New Password     Confirm Password     Onfirm Password     Password never expires      (Note: If you do not tick this checkbox, you will be required to change     password every 91 days)      (Confirm Password every 91 days)      (Confirm Password every 91 days)                                                                                                    | 14. | Key-in <b>New Pas</b>                                    | sword and Confirm Pa                       | ssword. Then click OK.                                                                          |
| *Your Trading Pin will automatically follow the new password.         ID         New Password                                                                                                    |     |                                                          | Change Password                            |                                                                                                 |
| ID New Password Confirm Password Password Password never expires (Note: If you do not tick this checkbox, you will be required to change password every 91 days)                                                                                                    |     | *Your Trading Pin will a                                 | automatically follow the new password.     |                                                                                                 |
| New Password       •••••••••       8-15 characters         Confirm Password       •••••••••       ••••••••••         Password never expires       ••••••••••       ••••••••••••••••••••••••••••••••••••                                                                                                    |     | ID                                                       |                                            | *Password must meet ALL of the following<br>requirements ONLY :                                 |
| Confirm Password • At least one Alphabet (opperase)<br>At least one Alphabet (opperase)<br>At least one Alphabet |     | New Password                                             | •••••                                      | 8-15 characters     At least one Alphabet (Uppersone)                                           |
| <ul> <li>Password never expires</li> <li>At least one Symbol</li> <li>(Note: If you do not tick this checkbox, you will be required to change<br/>password every 91 days)</li> </ul>                                                                                                    |     | Confirm Password                                         | •••••                                      | At least one Alphabet (Oppercase)     At least one Alphabet (Lowercase)     At least one Number |
| (Note: If you do not tick this checkbox, you will be required to change<br>password every 91 days)                                                                                                    |     | Password never exp                                       | ires                                       | At least one Symbol                                                                             |
|                                                                                                    |     | (Note: If you do not tick thi<br>password every 91 days) | s checkbox, you will be required to change |                                                                                                 |
|                                                                                                    |     |                                                          |                                            |                                                                                                 |
|                                                                                                    |     |                                                          |                                            |                                                                                                 |

15. Change Password successful. Click **OK** to proceed to the login page.

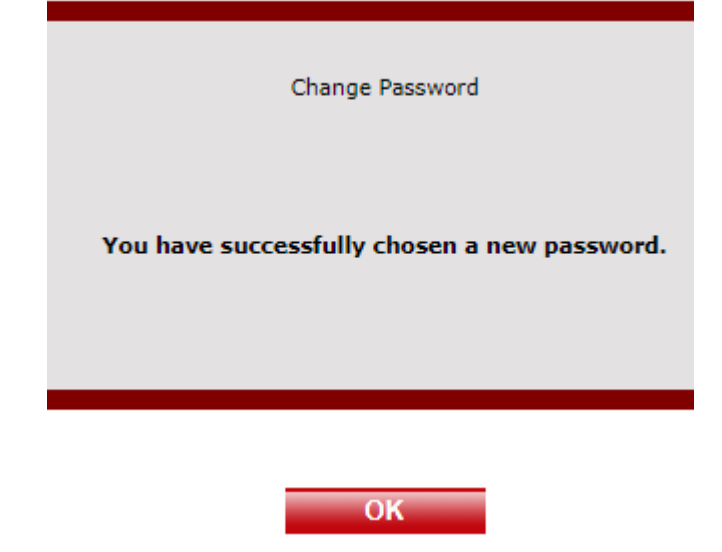

OK Reset